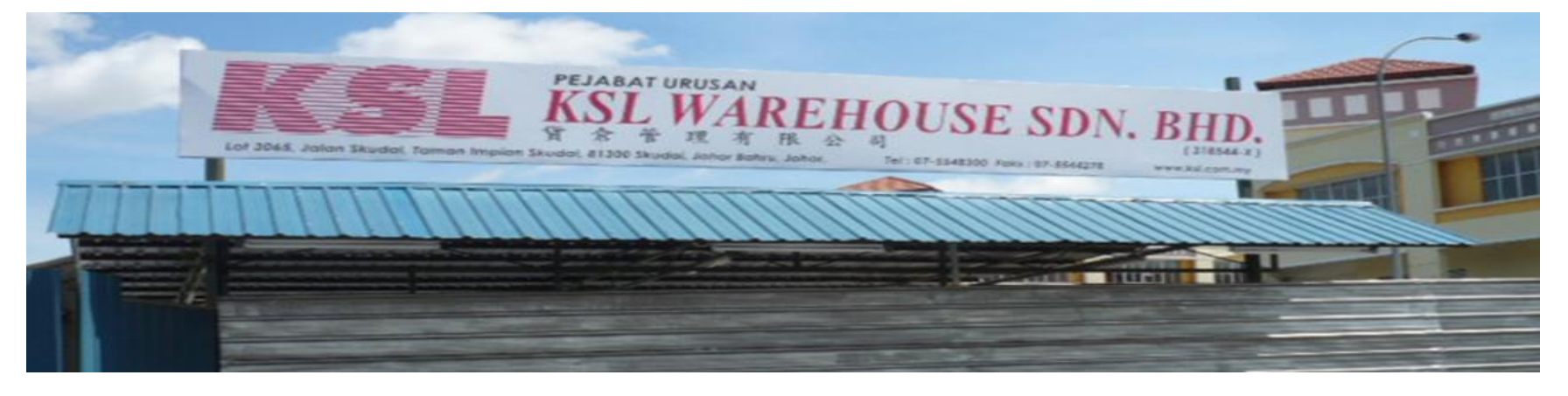

## KSL WAREHOUSE SDN BHD

Question 1 : How to register as KSL WAREHOUSE E-bidding user ? ( page 2 ~ 9 )

Question 2 : How to top up credit ? (page 10 ~ 14)

Question 3 : How to refund credit ? (page 15 ~ 17)

Question 4 : How to bid ? (page 18 ~ 20)

Question 5 : How to view my result ? (page 21 ~ 23)

Question 6 : What to do after successful bid ? (page 24 ~ 25 )

#### **Question 1 : How to register as KSL WAREHOUSE E-bidding user ?**

#### Step 1 – Visit our website at <u>www.ksljb.my</u>

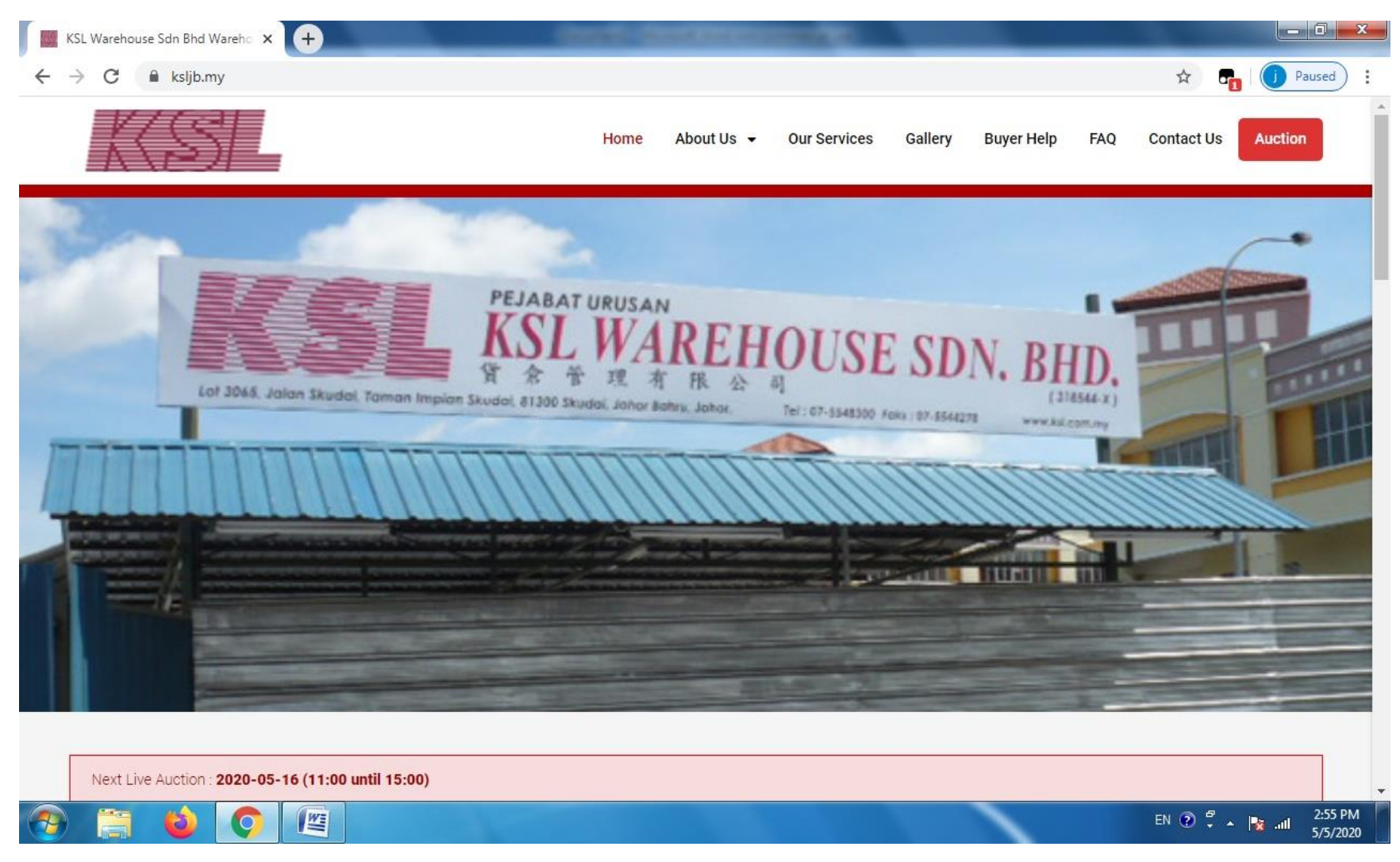

### Step 2 – Click on <u>E-bidding Vehicle Listing</u>

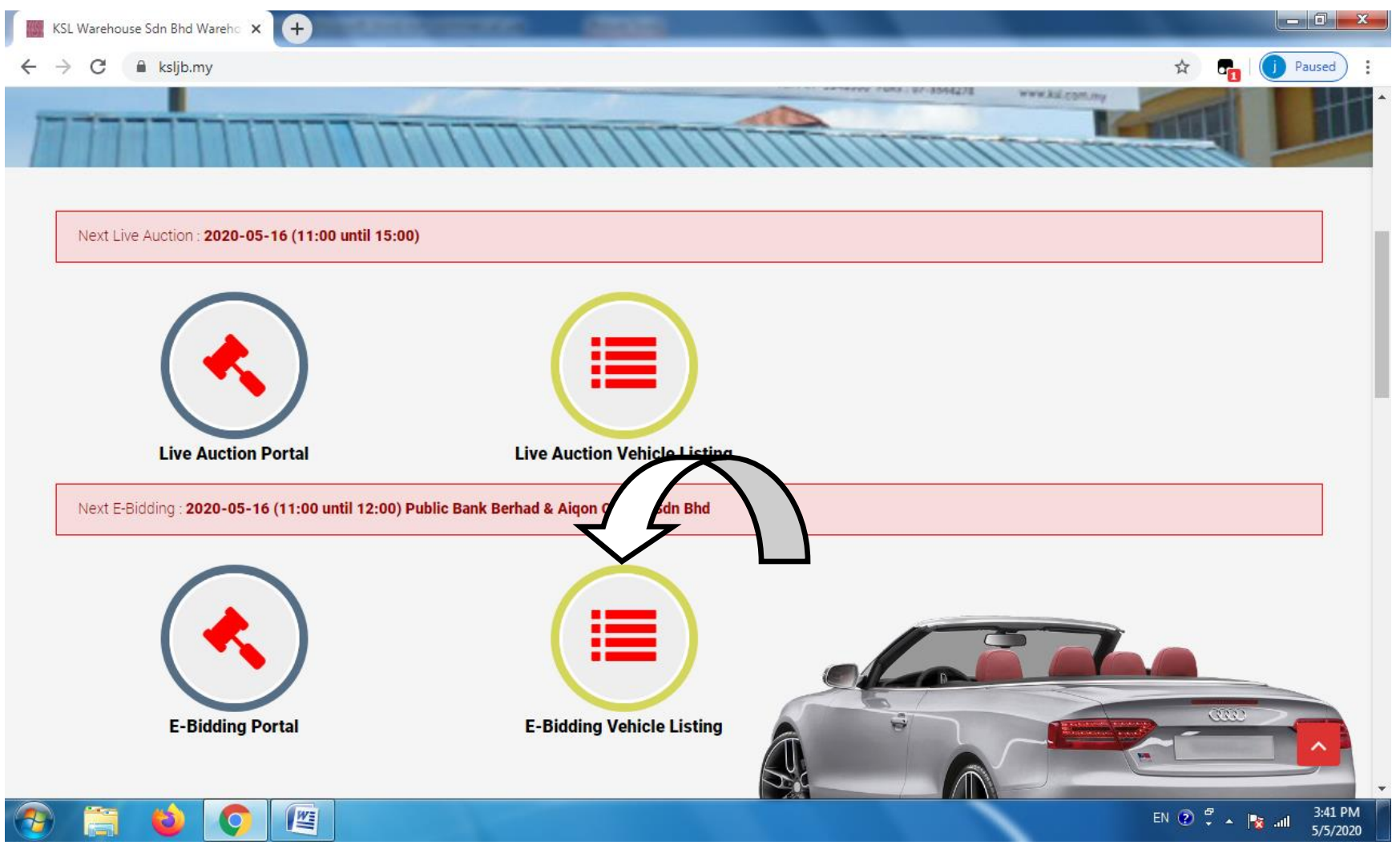

# Step 3 – Click on (<u>Register</u>)

| KSL Warehouse Sdn Bhd Wareho 🗴 🗞 KSL Warehouse E-Bidding 🗙 🕂 Constant and the second second seco |                                  |
|----------------------------------------------------------------------------------------------------|----------------------------------|
| ← → C                                                                                                    | 🖈 📭 🚺 Paused 🗄                   |
| E-BIDDING                                                                                                    | Register   Login                 |
| Go To Live Bidding * Only Registered User is allow to access into the Live Bidding platform                                                                                                    |                                  |
| E-BIDDING VEHICLE LISTING                                                                                                    |                                  |
| Next E-Bidding : 2020-05-16 (11:00 until 12:00) Public Bank Berhad & Aiqon Capital Sdn Bhd                                                                                                    |                                  |
| All Bank   Keyword  Search Print Listing                                                                                                    |                                  |
|                                                                                                    |                                  |
|                                                                                                    |                                  |
|                                                                                                    |                                  |
|                                                                                                    | EN 🕐 🋱 🔺 隆 🔐 3:42 PM<br>5/5/2020 |

## Step 4 – Fill in Personal Details , Username & Password

| H III        | KSL Warehouse Sdn Bhd Wareho 🗙 💽 KSL Wareho | se E-Bidding × +        |                              |
|--------------|---------------------------------------------|-------------------------|------------------------------|
| $\leftarrow$ | → C 🔒 ksljb.my/ebidding/register.php        | ф                       | Paused :                     |
|              | E-BIDDING                                   |                         | Register   Login             |
|              | CUSTOMER REGISTRATION                       |                         |                              |
|              | Type *                                      | Individual / Company )  | •                            |
|              | Username *                                  |                         |                              |
|              | Password *                                  |                         |                              |
|              | Confirm Password *                          |                         |                              |
|              | Nationality *                               | Malaysian / Foreigner ) | T                            |
|              | Name *                                      |                         |                              |
|              | NRIC *                                      |                         |                              |
|              | Email *                                     |                         |                              |
|              | Contact No *                                |                         |                              |
| 1            | 📋 📦 📀 🖳                                     | EN 🕐                    | and 3:58 PM 3:58 PM 5/5/2020 |

# Step 5 – Fill in Bank Account Info & Address

| К:  | SL Warehouse Sdn Bhd Wareho 🗙 🚺 🗞 KSL Wareho | use E-Bidding × +                                                                                                    |                  |
|-----|----------------------------------------------|----------------------------------------------------------------------------------------------------|------------------|
| ← - | C ksljb.my/ebidding/register.php             | ☆<br>☆                                                                                                    | Paused :         |
|     | E-BIDDING                                    |                                                                                                    | Register   Login |
|     | Bank Name                                    |                                                                                                    |                  |
|     | Bank Holder Name                             |                                                                                                    |                  |
|     | Bank Account No                              |                                                                                                    |                  |
|     | Address Line 1                               |                                                                                                    | - 1              |
|     | Address Line 2                               |                                                                                                    |                  |
|     | Postcode                                     |                                                                                                    |                  |
|     | State                                        |                                                                                                    |                  |
|     | Country                                      |                                                                                                    |                  |
|     | Attachment                                   | Choose Files No file chosen<br>* For individual,please attach IC copy & 1 utility bill or bank statement for verification purpose.<br>* For company, please attach Form 9 / SSM & Director IC copy |                  |
|     |                                              | EN 🕢                                                                                                    | 4:00 PM          |

#### Step 6 – Upload attachment

#### Individual – IC & 1 utility bill or bank statement

# Company - Form 9 / SSM & Director IC

| KSL Warehouse Sdn Bhd Wareho 🗙 🔇 KSL Ware                                | ehouse E-Bidding × +                                                                                                    |        |           |                   | x       |
|--------------------------------------------------------------------------|----------------------------------------------------------------------------------------------------|--------|-----------|-------------------|---------|
| $\leftrightarrow$ $\rightarrow$ C $\cong$ ksljb.my/ebidding/register.php |                                                                                                    | ☆      | <b></b>   | aused             | :       |
| E-BIDDING                                                                |                                                                                                    |        | Register  | Login             |         |
|                                                                          |                                                                                                    |        |           |                   |         |
| Address Line 1                                                           |                                                                                                    |        |           |                   |         |
| Address Line 2                                                           |                                                                                                    |        |           |                   |         |
| Postcode                                                                 |                                                                                                    |        |           |                   |         |
| State                                                                    |                                                                                                    |        |           |                   |         |
| Country                                                                  |                                                                                                    |        |           |                   |         |
| Attachment                                                               | Choose Files No file chosen * For individual,please attach IC copy & 1 utility bill or bank statement for verification purpose. * For company, please attach Form 9 / SSM & Director IC copy |        |           |                   |         |
|                                                                          |                                                                                                    |        |           |                   |         |
| attachment                                                               | I have read and fully understand the Terms & Conditions of E-Bidding and hereby agree and accept the terms                                                                                   |        |           |                   |         |
|                                                                          | Submit Back to Home                                                                                                    |        |           |                   |         |
| Copyright © KSL Warehouse. All Rights Reserved.                          |                                                                                                    |        |           | 1                 |         |
| 📀 📋 🖕 📀 📖                                                                |                                                                                                    | EN 🕐 🖞 | 🛱 🔺 😽 atl | 12:22 A<br>8/5/20 | M<br>20 |

# Step 7

| KSL Warehouse Sdn Bhd Wareho × St KSL Warehouse E-Bidding × +                                                                                                    |                                   |
|----------------------------------------------------------------------------------------------------|-----------------------------------|
| ← → C                                                                                                    | 🖈 🕞 🚺 Paused 🗄                    |
| E-BIDDING                                                                                                    | ▲<br>Register   Login             |
|                                                                                                    |                                   |
| Address Line 1                                                                                                    |                                   |
| Address Line 2                                                                                                    |                                   |
| Postcode                                                                                                    |                                   |
| State                                                                                                    |                                   |
| Country                                                                                                    |                                   |
| Attachment Choose Files No file chosen * For individual,please attach IC copy & 1 utility bill or bank statement for verification purpose. * For company, please attach Form 9 / SSM & Director IC copy |                                   |
| Tick the T & C<br>Checkbox                                                                                                    | 15                                |
| Copyright © KSL Warehouse. All Rights Reserved.                                                                                                    | Û                                 |
|                                                                                                    | EN 🕐 🛱 🔺 🍡 📲 12:22 AM<br>8/5/2020 |

# **Congratulation !!! You have register as user successfully !!!**

| KSL Warehouse Sdn Bhd Wareho × SKL Warehouse E-Bidding × +                                  |             |                              |
|---------------------------------------------------------------------------------------------|-------------|------------------------------|
| ← → C  in ksljb.my/ebidding/index.php                                                       | <b>0-</b> ☆ | Paused :                     |
| E-BIDDING                                                                                   |             | <b>O</b>                     |
| Go To Live Bidding * Only Registered User is allow to access into the Live Bidding platform |             |                              |
| E-BIDDING VEHICLE LISTING                                                                   |             |                              |
| Next E-Bidding : 2020-05-16 (11:00 until 17:00) ALL VEHICLES & MOTORCYCLES                  |             |                              |
| All Bank   Keyword  Search Print Listing                                                    |             |                              |
|                                                                                             |             |                              |
|                                                                                             |             |                              |
|                                                                                             |             |                              |
|                                                                                             |             |                              |
|                                                                                             | EN 🕐 🕇      | 🖁 🔺 😼II 12:37 AM<br>8/5/2020 |

#### **Question 2 : How to top up credit ?**

#### Step 1 – Login

# -Key in <u>Username & Password</u>

|   | KSL Warehouse Sdn Bhd Wareho 🗙 🄇 KSL Warehouse | E-Bidding × +       | the second line of the local division of the |      |                                |
|---|------------------------------------------------|---------------------|----------------------------------------------|------|--------------------------------|
| ~ | → C                                            |                     |                                              | \$   | 🕞 🚺 Paused                     |
|   | E-BIDDING                                      |                     |                                              |      | Register   Login               |
|   |                                                |                     |                                              |      |                                |
|   | CUSTOMER LOGIN                                 |                     |                                              |      |                                |
|   | Username *                                     |                     |                                              |      |                                |
|   | Password *                                     |                     |                                              |      |                                |
|   |                                                | Submit Back to Home |                                              |      |                                |
|   |                                                |                     |                                              |      |                                |
|   |                                                |                     |                                              |      |                                |
|   |                                                |                     |                                              |      |                                |
|   |                                                |                     |                                              |      |                                |
|   |                                                |                     |                                              |      |                                |
|   |                                                |                     |                                              |      |                                |
| - | ) 📑 🖕 🌔 📺                                      |                     |                                              | EN 🕐 | 🛱 🔺 🍡 .iil 9:22 AM<br>8/5/2020 |

Page | 10

# Step 2 – Click Profile Picture & Select Credit

| KSL                             | L Warehouse S | Sdn Bhd Wareho 🗙  | KSL Wareho           | use E-Bidding      | × +                     | County Name of |                 |               |                   | - 0 ×     |
|---------------------------------|---------------|-------------------|----------------------|--------------------|-------------------------|----------------|-----------------|---------------|-------------------|-----------|
| $\leftrightarrow$ $\rightarrow$ | C 🔒           | ksljb.my/ebidd    | ing/index.php        |                    |                         |                |                 |               | - 🗖 🧿             | Paused    |
|                                 | KS            | E-BIDI            | DING                 |                    |                         |                | Click Pr        | ofile Picture |                   | >0        |
|                                 |               |                   |                      |                    |                         |                |                 |               | Account           |           |
|                                 | Go To Liv     | e Bidding         | Only Registered L    | lser is allow to a | ccess into the Live Bid | ding platform  | And Select      | Credit        | \$ Credit Auction |           |
|                                 | E-BIDDIN(     | G VEHICLE LI      | STING                |                    |                         |                |                 |               | 🗭 Logout          |           |
|                                 |               |                   |                      |                    |                         |                |                 |               |                   |           |
|                                 | Next E-Bio    | dding : 2020-05-1 | 6 (11:00 until 12:00 | ) Public Bank Be   | erhad & Aiqon Capital S | Sdn Bhd        |                 |               |                   |           |
|                                 | All Bank      |                   | ¥                    | Keyword            |                         | Searc          | h Print Listing |               |                   |           |
|                                 |               |                   |                      |                    |                         |                |                 |               |                   |           |
|                                 |               |                   |                      |                    |                         |                |                 |               |                   |           |
|                                 |               |                   |                      |                    |                         |                |                 |               |                   |           |
|                                 |               |                   |                      |                    |                         |                |                 |               |                   |           |
|                                 |               |                   |                      |                    |                         |                |                 |               |                   |           |
| javascript;                     |               |                   | (WE)                 |                    |                         |                |                 |               | EN 🔊 ë . 📭        | , 5:00 PM |
|                                 |               |                   |                      |                    |                         |                |                 |               |                   | 5/5/2020  |

# Step 3 – Scroll down to view <u>KSL WAREHOUSE BANK</u> <u>ACCOUNT</u> details

| KSL Warehouse Sdn Bhd Wareho 🗙 🗍 😒 KSL Warehouse E-Bic                 | ding 🗙 🄇 KSL Warehouse E-Bidding | × +            |                       |
|------------------------------------------------------------------------|----------------------------------|----------------|-----------------------|
| $\leftrightarrow$ $\rightarrow$ C $\cong$ ksljb.my/ebidding/credit.php |                                  |                | 🖈 📭 🚺 Paused 🗄        |
| E-BIDDING                                                              |                                  |                | 0                     |
| HOW TO TOPUP                                                           |                                  |                |                       |
| 1 Credit = RM 1.00                                                     |                                  |                |                       |
| Bank Name : CIMB BANK BERHAD<br>Holder Name : KSL WAREHOUSE SDN BHD    |                                  |                |                       |
| Account No : 8006105231                                                | KSL WAREHOUS                     | E BANK ACCOUNT |                       |
| Send your bank in slip to ksl.jb@hotmail.com                           |                                  |                | _                     |
| REQUEST FOR CREDIT TOPUP                                               |                                  |                |                       |
| Topup Credit *                                                         |                                  |                |                       |
| Bank In Slip *                                                         | oose File No file chosen         |                |                       |
| Remark                                                                 |                                  |                |                       |
| Sut                                                                    | mit Back to Home                 |                |                       |
|                                                                        |                                  |                | <b>O</b> ,            |
| 📀 🚞 🖕 🔿 🖳                                                              |                                  |                | EN 🕐 🛱 🔺 🔀 📶 5/5/2020 |

#### Step 4 – Bank in Auction Deposit by IBG or Cash

| KSL Warehouse Sdn Bhd Ware                                            | eho 🗙 🛛 🔇 KSL Warehouse E-Biddin    | g × S KSL Warehouse E-Bidding | × (+) ==          |            | <u> </u>              |
|-----------------------------------------------------------------------|-------------------------------------|-------------------------------|-------------------|------------|-----------------------|
| $\leftrightarrow$ $\rightarrow$ $C$ $$ ksljb.my/e                     | ebidding/credit.php                 |                               |                   | * <b>6</b> | j Paused              |
| KSL E-                                                                | BIDDING                             |                               |                   |            | <b>ז</b>              |
|                                                                       |                                     |                               |                   |            |                       |
| HOW TO TOPUP                                                          |                                     |                               |                   |            |                       |
| 1 Credit = RM 1.00                                                    |                                     |                               |                   |            |                       |
| Bank Name : CIMB BAN<br>Holder Name : KSL WA<br>Account No : 80061052 | NK BERHAD<br>REHOUSE SDN BHD<br>231 | Bank in Auction               | Deposit by IBG or |            | - 1                   |
| Send your bank in slip to                                             | o ksl.jb@hotmail.com                |                               |                   |            | - 1                   |
|                                                                       |                                     |                               |                   |            | - 1                   |
| REQUEST FOR CR                                                        | REDIT TOPUP                         |                               |                   |            | - 1                   |
|                                                                       | Topup Credit *                      |                               |                   |            |                       |
|                                                                       | Bank In Slip * Choo                 | se File No file chosen        |                   |            |                       |
|                                                                       | Remark                              |                               |                   |            |                       |
|                                                                       | Submi                               | Back to Home                  |                   |            |                       |
|                                                                       |                                     |                               |                   |            | <b>O</b>              |
| 📀 🚞 😜 🛛                                                               |                                     |                               |                   | EN 🕐 🛱 🔺 🍢 | .all 5:52 PM 5/5/2020 |

|              | Step 5 – Request For Credit Top UP                                                        |                   |
|--------------|-------------------------------------------------------------------------------------------|-------------------|
|              | KSL Warehouse Sdn Bhd Wareho 🗙 📀 KSL Warehouse E-Bidding 🗙 📀 KSL Warehouse E-Bidding 🗙 🕂  |                   |
|              | ← → C                                                                                     | 🖈 🗗 🚺 Paused 🗄    |
|              | E-BIDDING                                                                                 | 0                 |
|              | HOW TO TOPUP                                                                              |                   |
|              | 1 Credit = RM 1.00<br>Bank Name : CIMB BANK BERHAD<br>Holder Name : KSL WAREHOUSE SDN BHD |                   |
|              | Send your bank in slip to ksl.jb@hotmail.com                                              |                   |
|              | REQUEST FOR CREDIT TOPUP                                                                  | _                 |
| Fill in Bank | k In Amount Topup Credit *                                                                |                   |
|              | Bank In Slip * Choose File No file chosen Upload Bank In Slip                             |                   |
|              | Remark                                                                                    |                   |
|              | Submit Click Submit                                                                       | 0                 |
|              |                                                                                           | N 2 7 A 1 5:52 PM |
|              | <b>** Attention :</b> Kindy request top up credit                                         | 5/5/2020          |
|              | 1 day prior Auction Date cut off time – 6pm                                               |                   |
| Page         | e   14                                                                                    |                   |

#### **Question 3 : How to refund credit ?**

### Step 1 – Login

# -Key in <u>Username & Password</u>

| KSL Warehouse Sdn Bhd Wareho 🗙 🐼 KSL Warehouse E-Bidding 🗙 + |                              |
|--------------------------------------------------------------|------------------------------|
| ← → C                                                        | 🖈 📑 🕕 Paused 🗄               |
| E-BIDDING                                                    | Register   Login             |
|                                                              |                              |
| CUSTOMER LOGIN                                               |                              |
| Username *                                                   |                              |
| Password *                                                   |                              |
| Submit Back to Home                                          |                              |
|                                                              |                              |
|                                                              |                              |
|                                                              |                              |
|                                                              |                              |
|                                                              |                              |
|                                                              |                              |
|                                                              |                              |
|                                                              | EN (2) All 1922 ANN 8/5/2020 |

# Step 2 – Click Profile Picture & Select Credit

| KSL Warehouse Sdn Bhd Wareho 🗙 🔇 KS   | L Warehouse E-Bidding × +                                     | and the second second se |                               |
|---------------------------------------|---------------------------------------------------------------|----------------------------------------------------------------------------------------------------|-------------------------------|
| ← → C                                 | hp                                                            |                                                                                                    | Paused :                      |
| E-BIDDING                             |                                                               | <b>Click Profile Picture</b>                                                                                                    |                               |
|                                       |                                                               |                                                                                                    | Account                       |
| Go To Live Bidding * Only Regi        | stered User is allow to access into the Live Bidding platform | And Select Credit                                                                                                    | \$ Credit<br>Auction          |
| E-BIDDING VEHICLE LISTING             |                                                               |                                                                                                    | 🕩 Logout                      |
| Next E-Bidding : 2020-05-16 (11:00 un | til 12:00) Public Bank Berhad & Aiqon Capital Sdn Bhd         |                                                                                                    |                               |
| All Bank                              | ▼ Keyword Se                                                  | earch Print Listing                                                                                                    |                               |
|                                       |                                                               |                                                                                                    |                               |
|                                       |                                                               |                                                                                                    |                               |
|                                       |                                                               |                                                                                                    |                               |
| iavascrint*                           |                                                               |                                                                                                    |                               |
| 🧑 🗒 😜 🚫 🕅                             |                                                               |                                                                                                    | EN 🕐 🛱 🔺 🍡 🔐 5:00 PM 5/5/2020 |

# Step 3 – Scroll down to view Request for credit refund

| KSL Warehouse Sdn Bhd Wareho × St KSL Warehouse E-Bidding × + |                      |
|---------------------------------------------------------------|----------------------|
| ← → C                                                         | 🖈 📭 🕕 Paused 🗄       |
| E-BIDDING                                                     | 0                    |
| Remark                                                        |                      |
| Submit Back to Home                                           |                      |
| REQUEST FOR CREDIT REFUND                                     |                      |
| Bank Name                                                     |                      |
| Bank Holder Name Fill in correct Bank , Bank Name and         |                      |
| Account number                                                |                      |
|                                                               |                      |
| Refund Amount Refund Credit *                                 |                      |
| Reason *                                                      |                      |
| Submit Click Submit                                           |                      |
| Refund Request is not red without the Bank Information        |                      |
|                                                               |                      |
| Copyright © KSL Warehouse_All P                               |                      |
| Attention : Kindy request for credit                          | 11:55 PM<br>1/5/2020 |
| refund after request 5 working days                           |                      |
| Page   17                                                     |                      |

#### **Question 4 : How to bid ?**

#### Step 1 – Login

## -Key in Username & Password

|   | KSL Warehouse Sdn Bhd Wareho 🗙 🚫 KSL Wareh | nouse E-Bidding × + | pages and the state of the |        |              | • ×                 |   |
|---|--------------------------------------------|---------------------|----------------------------|--------|--------------|---------------------|---|
| ← | → C                                        |                     |                            | \$     | 🕞   🧻 Pau    | ised :              |   |
|   |                                            |                     |                            |        | Register   L | ogin                | - |
|   |                                            |                     |                            |        |              |                     |   |
|   | CUSTOMER LOGIN                             |                     |                            |        |              |                     |   |
|   | Username *                                 |                     |                            |        |              |                     |   |
|   | Password *                                 |                     |                            |        |              |                     |   |
|   |                                            | Submit Back to Home |                            |        |              |                     |   |
|   |                                            |                     |                            |        |              |                     |   |
|   |                                            |                     |                            |        |              |                     |   |
|   |                                            |                     |                            |        |              |                     |   |
|   |                                            |                     |                            |        |              |                     |   |
|   |                                            |                     |                            |        |              |                     |   |
|   |                                            |                     |                            |        |              |                     |   |
| • |                                            |                     |                            | EN 🕐 🕇 | - 🖹 att      | 9:22 AM<br>8/5/2020 | • |

#### Step 2 – Click "Go To Live Bidding".

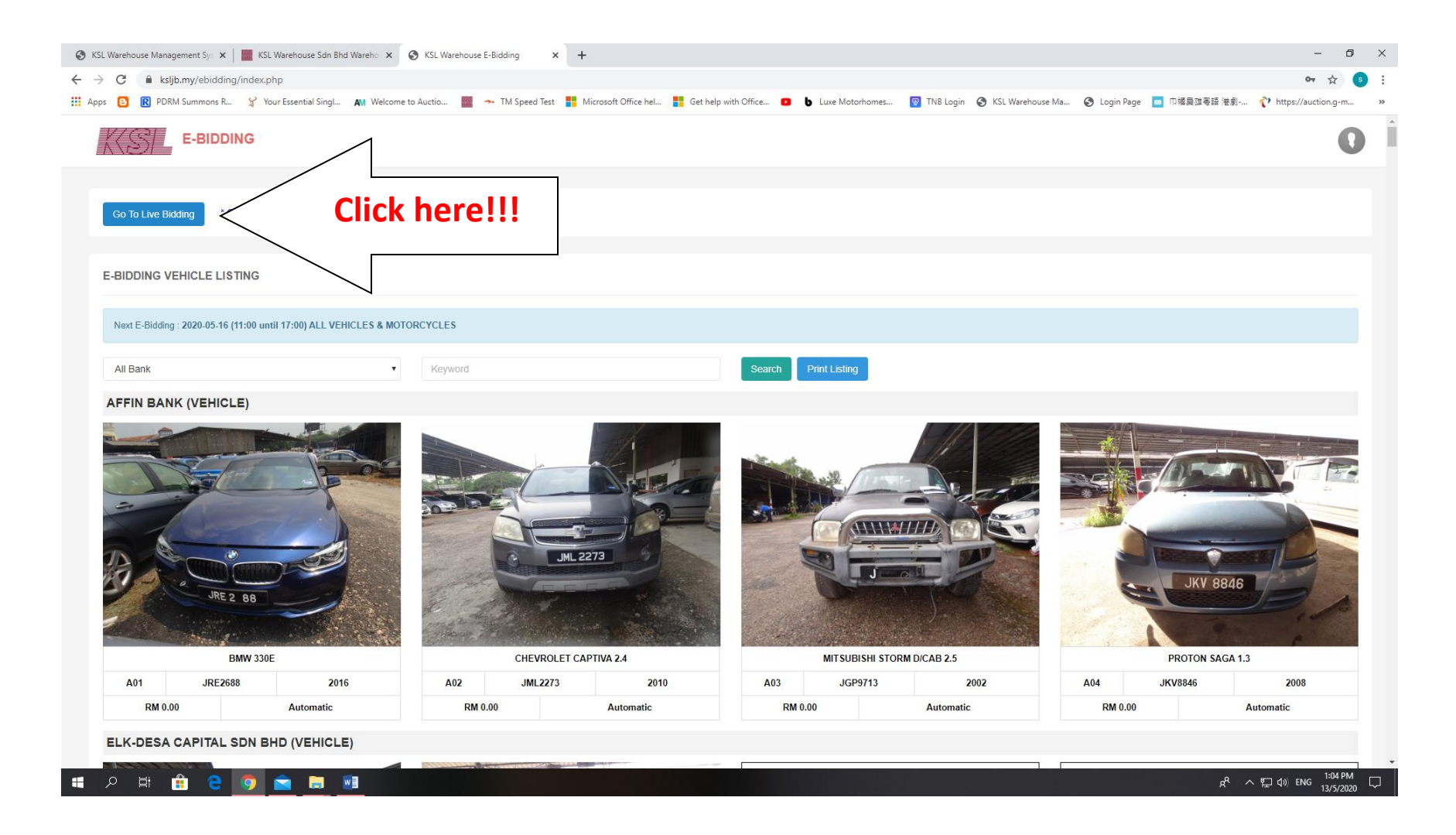

# Step 3 – Click 'Place Bid' at the Lot Number you want. Continue fight bidding until the highest bidding.

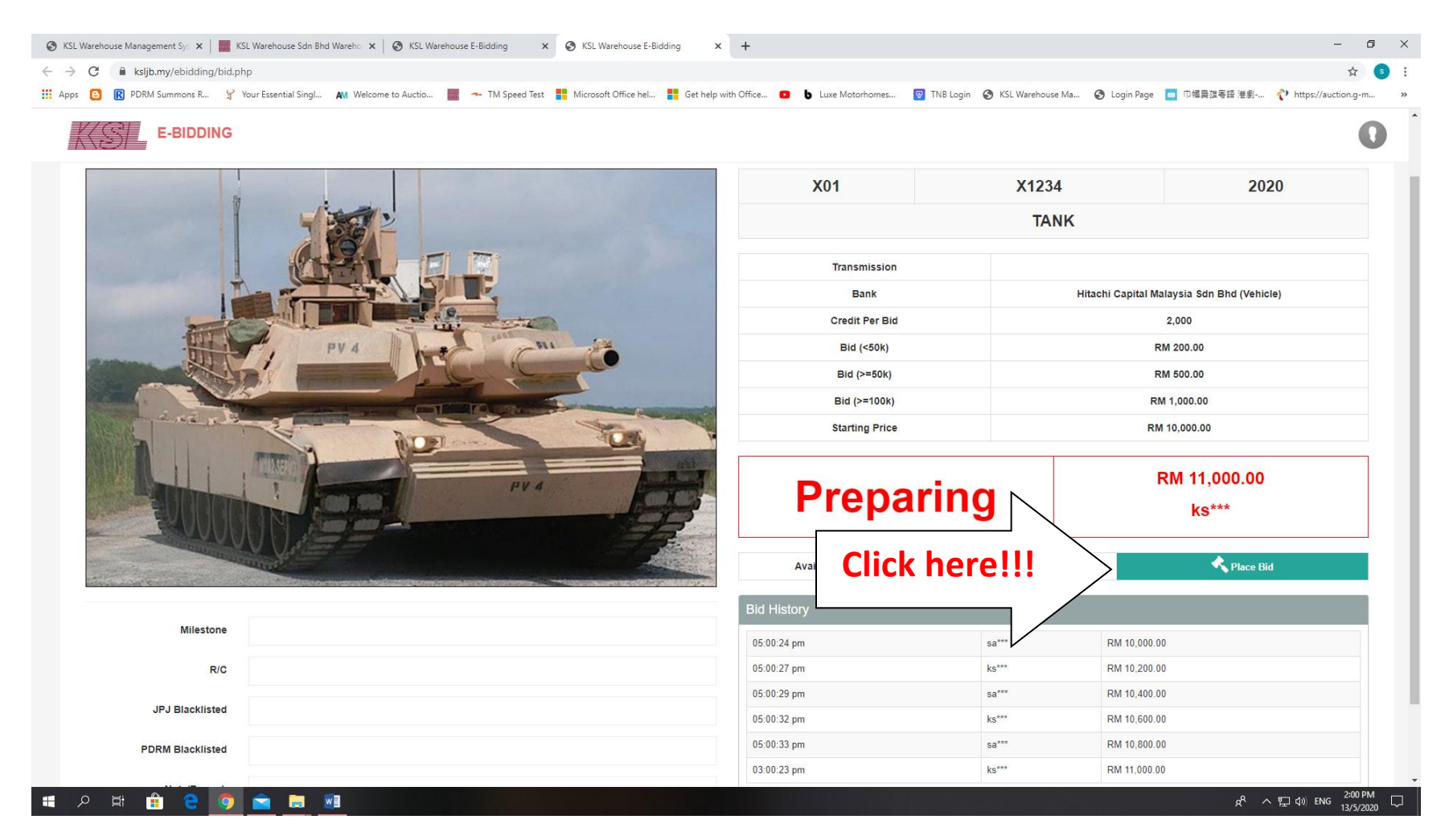

#### **Question 5 : How to view my result ?**

#### Step 1 – Login

#### -Key in Username & Password

| 151 | KSL Wareho      | use Sdn Bhd Wa | areho 🗙 🔇 K     | SL Warehouse E-Bidding | × +          | 1.000 | <br>- | à | _ | _    |            |                     |
|-----|-----------------|----------------|-----------------|------------------------|--------------|-------|-------|---|---|------|------------|---------------------|
| ←   | $\rightarrow$ G | 🔒 ksljb.my,    | /ebidding/login | .php                   |              |       |       |   |   | \$   | - 7        | Paused              |
|     | K               | 5 E-           | BIDDING         |                        |              |       |       |   |   |      | Register   | r   Login           |
|     |                 |                |                 |                        |              |       |       |   |   |      |            |                     |
|     | CUSTO           |                | IN              |                        |              |       |       |   |   |      |            |                     |
|     |                 |                | Usern           | name *                 |              |       |       |   |   |      |            |                     |
|     |                 |                | Pass            | word *                 |              |       |       |   |   |      |            |                     |
|     |                 |                |                 | Submit                 | Back to Home |       |       |   |   |      |            |                     |
|     |                 |                |                 |                        |              |       |       |   |   |      |            |                     |
|     |                 |                |                 |                        |              |       |       |   |   |      |            |                     |
|     |                 |                |                 |                        |              |       |       |   |   |      |            |                     |
|     |                 |                |                 |                        |              |       |       |   |   |      |            |                     |
|     |                 |                |                 |                        |              |       |       |   |   |      |            |                     |
|     |                 |                |                 |                        |              |       |       |   |   |      |            |                     |
|     |                 |                |                 |                        |              |       |       |   |   |      |            | -                   |
| -   |                 |                | 0               |                        |              |       |       |   |   | EN 🧟 | ) 🖗 🔺 🍹 (I | 9:22 AM<br>8/5/2020 |

Page | 21

#### Step 2 – Click Profile Picture & Select Auction

| KSL Warehouse Sdn Bhd Wareho × St KSL Warehouse E-Bidding × +                               |                                  |
|---------------------------------------------------------------------------------------------|----------------------------------|
| ← → C      ksljb.my/ebidding/index.php                                                      | A Con Paused :                   |
| E-BIDDING                                                                                   | Click here!!!                    |
| Go To Live Bidding * Only Registered User is allow to access into the Live Bidding platform | Then, click                      |
| E-BIDDING VEHICLE LISTING                                                                   | here!!!                          |
| Next E-Bidding : 2020-05-16 (11:00 until 12:00) Public Bank Berhad & Aiqon Capital Sdn Bhd  |                                  |
| All Bank   Keyword  Search                                                                  | Print Listing                    |
|                                                                                             |                                  |
|                                                                                             |                                  |
|                                                                                             |                                  |
| iavascrint."                                                                                |                                  |
| 🧐 🗒 🏟 🔕 🔝                                                                                   | EN 🕐 🗘 📩 111 5:00 PM<br>5/5/2020 |

# Step 3 – Bidder can view their 'E-Bidding History', E-Bidding Reserved Record' and 'E-Bidding Purchase Record' here.

| 🕲 KS | L Warehouse Management Sys 🗴 📔 🎆 KSL Warehouse Sdn Bh | id Wareho 🗴 🔕 KSL Warehouse E-Bidding | × SL Warehouse E-Bid          | lding × +                  |                           |                          |                          | -                     | ð ×  |
|------|-------------------------------------------------------|---------------------------------------|-------------------------------|----------------------------|---------------------------|--------------------------|--------------------------|-----------------------|------|
| ← →  | C ksljb.my/ebidding/auction.php                       |                                       |                               |                            |                           |                          |                          | \$                    | s :  |
| Арр  | s 💽 🔞 PDRM Summons R 🧣 Your Essential Singl           | 🖍 Welcome to Auctio 📗 🗻 TM Speer      | l Test 📕 Microsoft Office hel | Get help with Office 🔹     | Luxe Motorhomes   TNB Lov | gin 🔇 KSL Warehouse Ma 🕻 | 🕑 Login Page 🧧 巾幗梟雄粵語 港劇 | 💎 https://auction.g-r | n »  |
|      | E-BIDDING                                             |                                       |                               |                            |                           |                          |                          | MIKE ALPHA            | DÎ   |
|      | E-BIDDING HISTORY                                     |                                       |                               |                            |                           |                          |                          |                       | Т    |
|      | 10 • records                                          |                                       |                               |                            |                           |                          | Search                   |                       |      |
|      | Date Time                                             | Plat Number                           | 4                             | Description                |                           |                          | Bid Price                |                       | ÷    |
|      |                                                       |                                       |                               | No data available in table |                           |                          |                          |                       |      |
|      | Showing 0 to 0 of 0 entries                           |                                       |                               |                            |                           |                          |                          | < >                   |      |
|      | E-BIDDING RESERVED RECORD                             |                                       |                               |                            |                           |                          | Search                   |                       |      |
|      |                                                       |                                       |                               |                            |                           |                          |                          |                       | 5 H. |
|      | Reserved Date v Plat Numbe                            | r 🔶 Description                       | ♦ Lot ♦                       | Reserved Price             | Reserved Credit           | Reser                    | ved Status               | Action                | \$   |
|      |                                                       |                                       |                               | No data available in table |                           |                          |                          |                       |      |
|      | Showing 0 to 0 of 0 entries                           |                                       |                               |                            |                           |                          |                          | < >                   |      |
|      | E-BIDDING PURCHASE RECORD                             |                                       |                               |                            |                           |                          |                          |                       |      |
|      | 10 • records                                          |                                       |                               |                            |                           |                          | Search                   |                       |      |
|      | Purchased Date                                        | Plat Number                           | Description                   | ♦ Lot                      | Purchased Price           | ÷                        | Remark                   | on                    | ÷    |
|      |                                                       |                                       |                               | No data available in table |                           |                          |                          |                       |      |
|      | Showing 0 to 0 of 0 entries                           |                                       |                               |                            |                           |                          |                          | < >                   | · _  |
|      | ନ 🛱 💼 😌 👩 💼 🛛                                         |                                       |                               |                            |                           |                          | x <sup>q</sup> ^         | 記(13/5/2 ENG 13/5/2   | M 🖓  |

### **Question 6 : What to do after successful bid ?**

- Successful bidder that want to conduct VR1 inspection & duplicate keys for their auction vehicles are required to call KSL Warehouse SDN BHD office at line : 07-5548300 / 07-5548102.
- **2.** Soft copy of Contract / Memorandum of Sales will be sent by email from KSL Warehouse SDN BHD to the successful bidder.
- **3.** Hard copy of Contract / Memorandum of Sales can be collect at office by the next Monday.
- 4. Balance settlement due date for each auction vehicles need to follow the bank requirement. The bidder are required to call the bank in which they have successfully bid to settle the balance settlement.
- 5. After the bidder has settle paying the balance settlement, bidders are required to make an appointment for collection of auction vehicles.

Appointment can be made by fill in KSL Warehouse SDN BHD self declaration & appointment form at the link below... https://docs.google.com/forms/d/e/1FAIpQLSemDRRe7iuxSrqVRgpjOn Q2-apjlU\_Xqf5KCuw09M8-An8QVQ/viewform

Or Scanning QR Code:

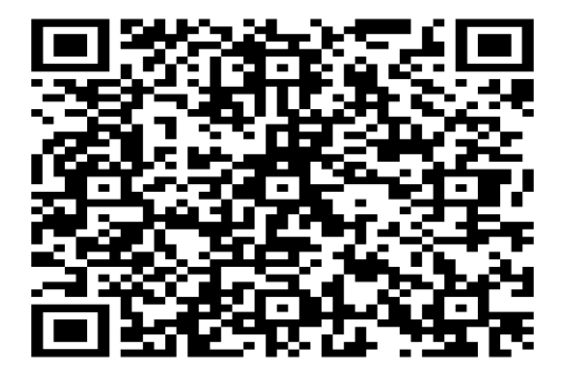

#### ATTENTION TO ALL BIDDERS!!! PLEASE TAKE NOTE.

ONLY **10 DAYS** FREE OF CHARGES PARKING FEES FOR SUCCESSFUL AUCTION VEHICLES FROM THE DATE OF AUCTION SALE. FAILING TO COLLECT AUCTION VEHICLE WILL BE CHARGED **RM10 PER DAY**. **THANK YOU.**